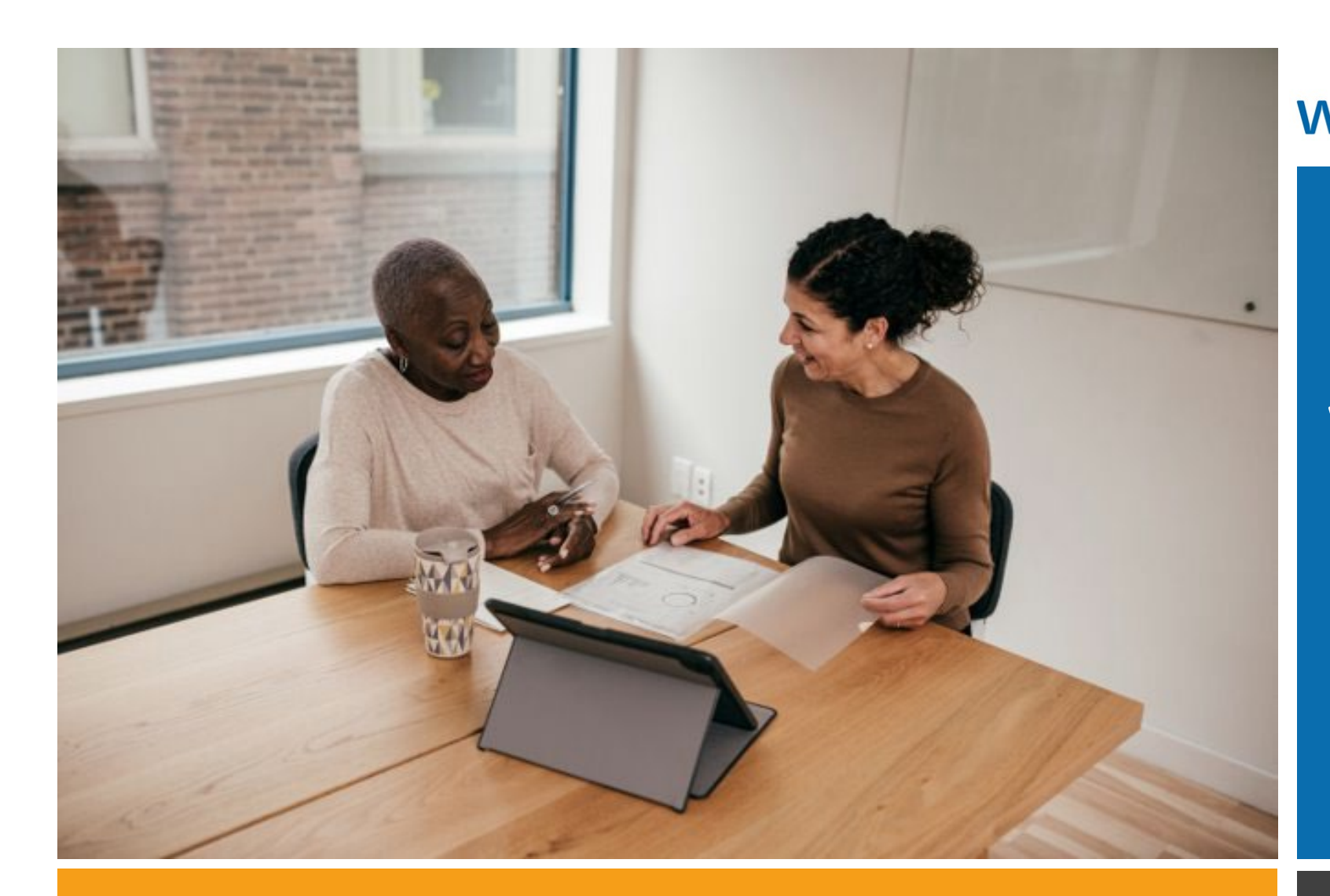

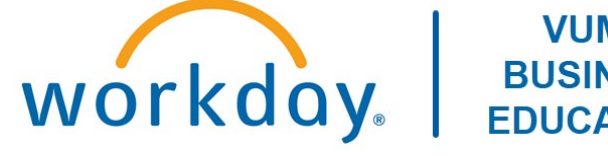

#### VUMC **BUSINESS EDUCATION**

### Workday Workshop:

#### Performance Management Annual Evaluations For All Employees

Duration: 30 minutes

### Access Workday through the VUMC Network or VPN

To access all the features and functionality of Workday, you must be on a VUMC network – either by being onsite or by using VPN (BIG-IP Edge Client)

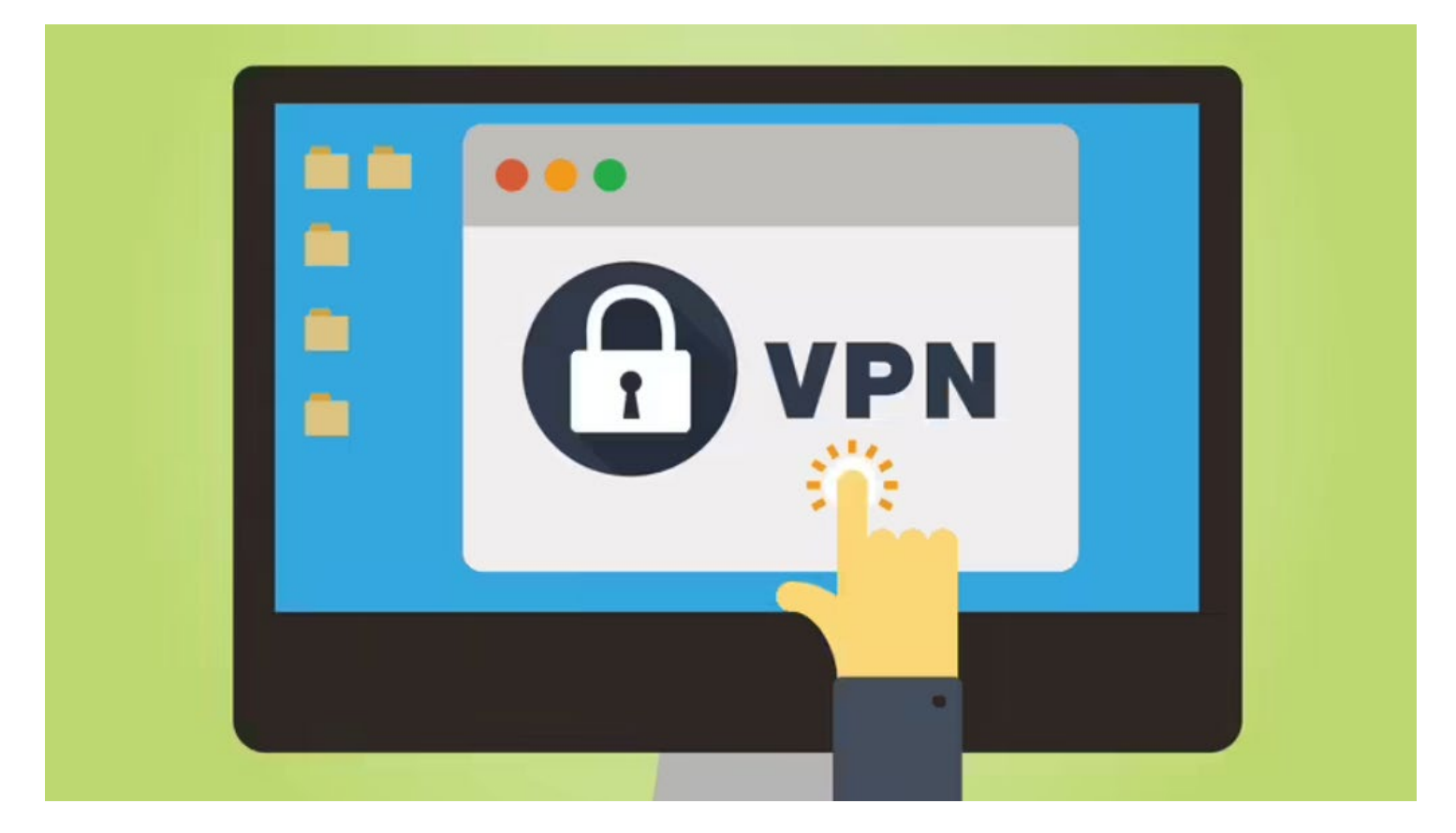

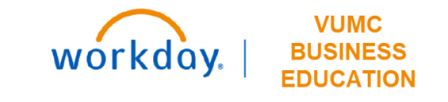

## Workshop Agenda

- Review the Evaluation Timeline
- Access and complete your 'Self-Evaluation'
- Review Manager Accountabilities
- Complete your Employee Acknowledgement
- Review the process of your Performance Evaluation

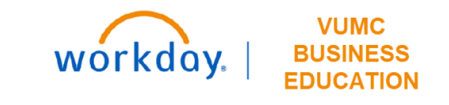

## Sample Evaluation Process Timeline

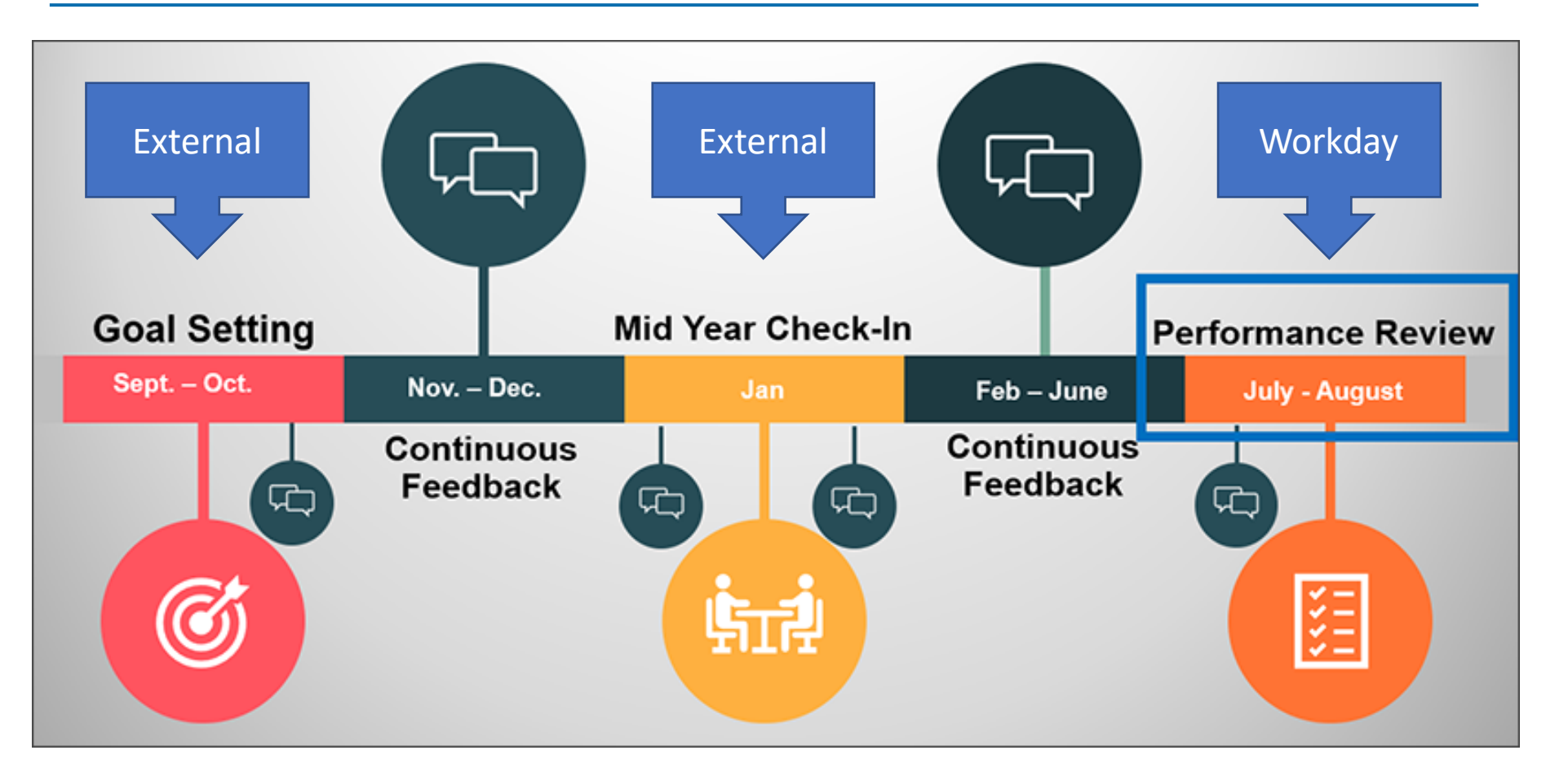

Note: This timeline is subject to change annually.

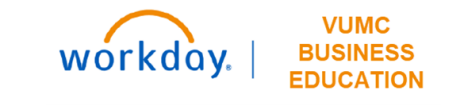

### External Individual Goals Form

#### Individual Goals Form

#### Instructions

- Use the FY2023 Pillar Goal Handout as your roadmap. (scroll below or <u>click for link</u>)
- Leaders and managers can assign two goals to their team members <u>or</u> partner with team members to develop the individual goals. For an example of how the filled-out goal form should look, please see page 4.
- <u>Double-check</u> to ensure that the person's goals are measurable, achievable, relevant and time bound.
- Complete one Goal Setting paper template for each team member by Sept. 30.
- Several fields within this template require a selection from a drop-down menu. Click on the field to access the drop-down menu.
- If you are required to print this form, do not print until you have entered the required information for all fields.
- Save the goals template so that team members can data enter when Performance Reviews open in WorkDay next Spring.

Sample Goal

| Goal                                                                                       | Develop and implement a system-wide survey focusing on XYZ.                                                                                                    |                  |                      |  |  |  |
|--------------------------------------------------------------------------------------------|----------------------------------------------------------------------------------------------------|------------------|----------------------|--|--|--|
| Description/Measure                                                                        | Goal success will be measured by:<br>1. Timely development of survey (needs to be completed by x date).<br>2. Timely implementation of the survey (needs to be implemented<br>by y date).<br>3. Quality of survey (i.e., no spelling or grammar errors).<br>4. Increase of survey takers from # to #. |                  |                      |  |  |  |
| Category                                                                                   | Performance Goal                                                                                                    | Performance Goal |                      |  |  |  |
| Status                                                                                     | In Progress                                                                                                    |                  |                      |  |  |  |
| (If the status of goal is<br>completed, please put the<br>date goal was completed<br>here) | Click or tap to enter                                                                                                    | a date.          |                      |  |  |  |
| Supports/Pillar Goals                                                                      | People                                                                                                    | Service          | Quality              |  |  |  |
|                                                                                            | Employee                                                                                                    | Choose an item.  | Choose an item.      |  |  |  |
|                                                                                            | Engagement                                                                                                    |                  |                      |  |  |  |
|                                                                                            | Growth & Finance                                                                                                    | Innovation       | Create your own Goal |  |  |  |
|                                                                                            | Choose an item.                                                                                                    | Choose an item.  | Choose an item.      |  |  |  |
| Weight                                                                                     | 25%                                                                                                    |                  |                      |  |  |  |
| Due Date                                                                                   | 3/31/2023                                                                                                    |                  |                      |  |  |  |

#### Milestones

| Milestone                    | Due Date   | Status      |
|------------------------------|------------|-------------|
| Literature Review of X topic | 11/11/2022 | Completed   |
| Development of Y items       | 1/6/2023   | In Progress |
| Testing of survey platform   | 2/10/2023  | In Progress |
| Communication of survey      | 12/23/2022 | Not Started |
| Implementation of survey     | 5/5/2023   | Not Started |

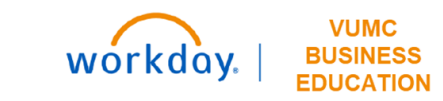

## Add Individual Goals To Profile

|          | John Smith   | Add 1                   |               |                                                                                                    |                                                           |             |
|----------|--------------|-------------------------|---------------|----------------------------------------------------------------------------------------------------|-----------------------------------------------------------|-------------|
|          | Actions      | 1 nem                   | Create Goa    | 4                                                                                                    |                                                           |             |
|          |              |                         | Goal 🔸        | Normal v B I U A v III %                                                                                                    | 0 1                                                       |             |
|          |              |                         |               | Increase Patient Experience metric for my department by 5% this fiscal year.                                                                                                    | •                                                         |             |
|          | Email Team   |                         | Description   | Normal - B I U A - III %                                                                                                    | 1                                                         |             |
| 88       | Summary      |                         |               | Sometimes our patients have responded on surveys that it feels like time with<br>our department. I can contribute directly to this experience metric by being int<br>and making sure their voice is heard. | their provider is limited in<br>entional with my patients |             |
| ß        | Job          |                         | Category      | × Performance Goal                                                                                                    |                                                           |             |
| <b>1</b> | Compensation |                         | Status        | In Progress v                                                                                                    |                                                           |             |
| ۲        | Benefits     |                         | Supports      | × 2c) Service Pillar - Patient :=                                                                                                    |                                                           |             |
| 首        | Absence      |                         | Weight        | 100 6                                                                                                    |                                                           |             |
| ß        | Pay          |                         | Due Date      | 86/38/2823 💼                                                                                                    |                                                           |             |
|          | Contact      |                         | Associated Ro | views (empty)                                                                                                    |                                                           |             |
| ප        | Personal     |                         | Milestones    | 7 Meetree                                                                                                    | tue Date                                                  | Status      |
| Ē        | Performance  |                         |               |                                                                                                    |                                                           |             |
| 0        | Career       |                         |               | Obtain reach goal of 85% for this metric by the end of the third quart                                                                                                    | 02/28/2023                                                | × Completed |
| ☆        | Feedback     | Submit 8 Save for Later | Cancel        |                                                                                                    |                                                           |             |

WDHR-801-Q1 Manage Assigned Goals and Add New Goals

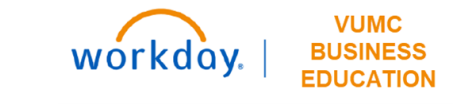

### External Mid-Year Performance Conversation

| VANDERBILT | V    | UN  |    | V  | E | R | S | I | Т | ١ |
|------------|------|-----|----|----|---|---|---|---|---|---|
| MEDIC      | AL C | EN' | ГF | ER |   |   |   |   |   |   |

#### Mid-Year Performance Conversation (Off-system template)

The mid-year conversation is an opportunity to reflect with your team member on current performance. This is separate from the ongoing feedback and adjustments that are a part of the work environment. The organization is recommending that all mid-year conversations be completed by March 31.

#### What is the purpose of the Mid-Year Discussion?

- Discuss progress on goals: Have milestones been met?
- Surface and address obstacles that prevent progress on goals. Clarify actions to overcome obstacles.
- Give constructive feedback on areas where performance may be lacking.
- · Determine if goals need to be adjusted for shifts in organizational or departmental direction
- Discuss ways to better utilize the employee's skills and check in on career interests.

#### Instructions:

- · The mid-year off-system template includes suggested discussion points to facilitate the conversation with each of your employees.
- Capture key points during the discussion and summarize in the appropriate gray boxes on the following page.
- When mid-year discussion is completed, give the employee the opportunity to add additional comments in the employee section. Then, print to hand to employee and/or send to employee work email as a PDF. Keep a record for yourself based on your normal department practice.

#### Continue to page two for mid-year discussion template

|               | VANDERBILT 🦭 UNIV                                                                                                    |
|---------------|----------------------------------------------------------------------------------------------------|
|               | MEDICAL CENTER                                                                                                    |
|               | Mid-Year Suggested Discussion Topics                                                                                                    |
|               |                                                                                                    |
| Manag         | ger Name: Employee Name:                                                                                                    |
| Date o        | of Conversation                                                                                                    |
| ++++          |                                                                                                    |
| M             | lanager Section                                                                                                    |
| Hc<br>up      | ow are things progressing with your individual goals? What do you need to deliver on<br>ocoming milestones?                                                                               |
| Le            | ader Comments:                                                                                                    |
| W<br>yo<br>im | e are mid-way through the fiscal year, I'd like to share feedback on areas where I think<br>ou are excelling as well as discuss other aspects that will help you have even more<br>apact. |
| Le            | ader Comments:                                                                                                    |

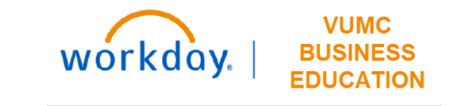

## FY2023 Evaluation Timeline

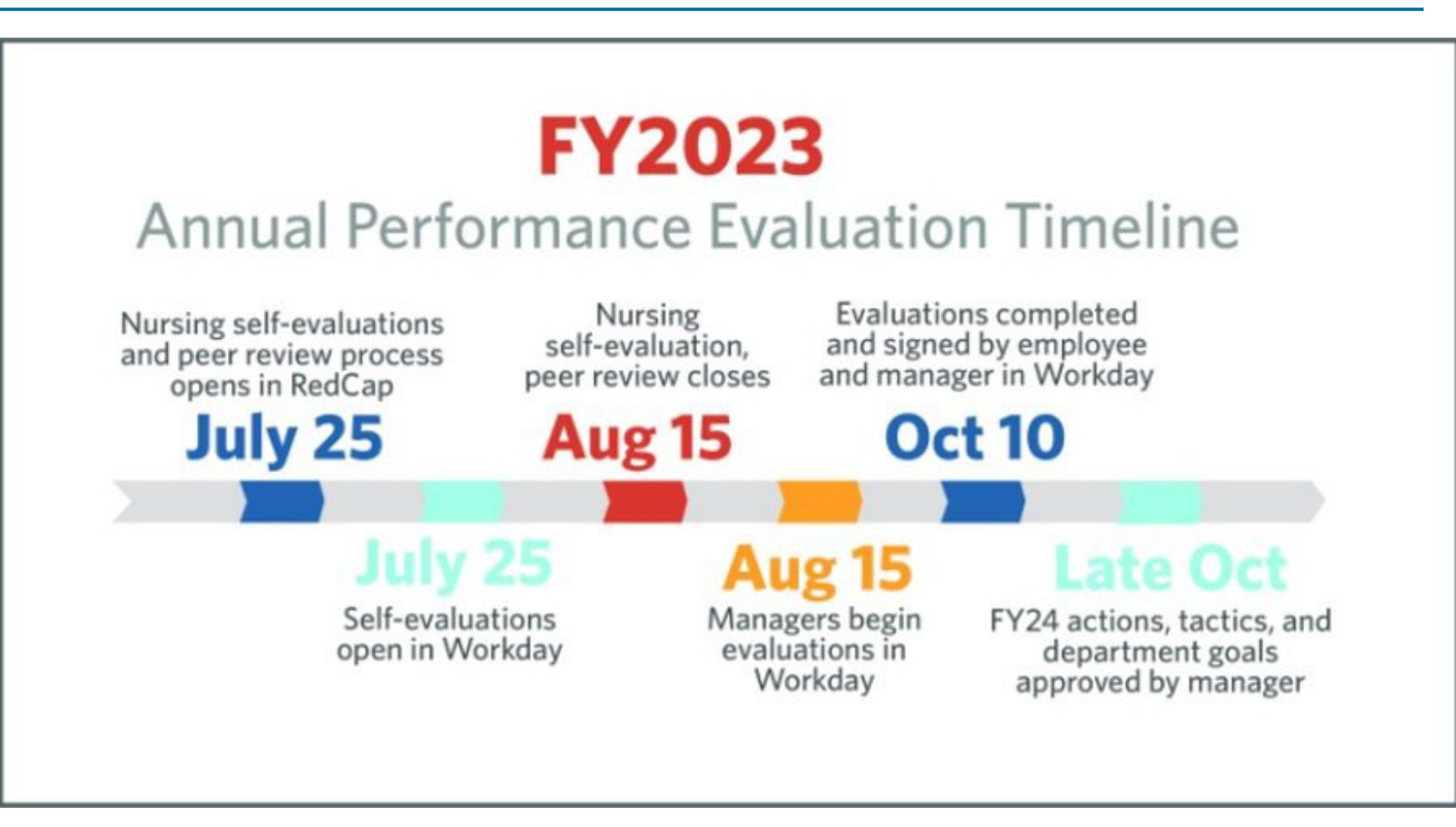

Note: This timeline is subject to change annually.

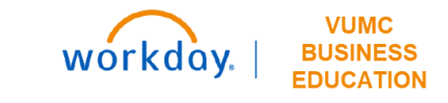

# **Complete Self-Evaluation**

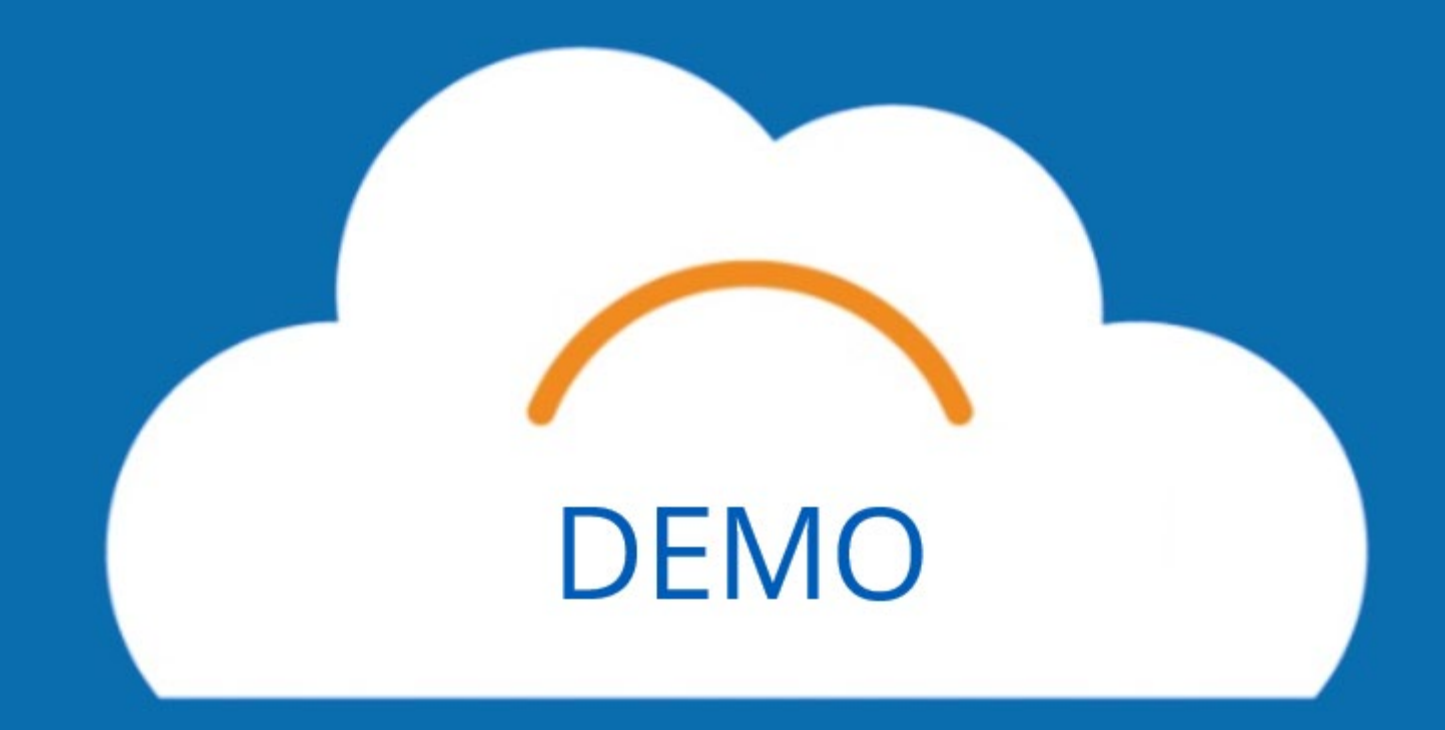

### **Access Self-Evaluation**

The employee self-evaluation is sent to all employee's Workday inbox.

When you are ready to begin your self-evaluation, select the Get Started button from the Workday inbox task.

| Inbox                                                                                                    |                                                                                                    |
|----------------------------------------------------------------------------------------------------|----------------------------------------------------------------------------------------------------|
| Actions Archive                                                                                                    |                                                                                                    |
| Viewing: All Viewing: All Viewi | Complete Self Evaluation                                                                                                    |
| Self Evaluation: Annual Employee Performance                                                                                                    | Self Evaluation: Annual Employee Performance Evaluation Template: Anita Knapp                                                                                                    |
| Evaluation Template: Anita Knapp 값<br>2 day(s) ago - Effective 07/22/2023                                                                                                    | ☆ ⊠ ඕ 龄 ∎                                                                                                    |
|                                                                                                    | Review Period         07/16/2023 - 07/22/2023           2 day(s) ago - Effective 07/22/2023                                                                                                    |
|                                                                                                    | Although voluntary for all non-nurse employees, the self-evaluation form allows employees to become active partici-<br>pants in the evaluation process. Leaders can see how employees rate themselves on their goal progress (25%), perfor-<br>mance (50%), and Credo adherence (25%). Leaders are also able to note challenges that employees faced, limiting the<br>employee's ability to perform at their best. While all sections are considered as part of the evaluation process, only the<br>sections with a percentage value are used to populate the overall rating. |
|                                                                                                    | Leaders, ensure that your feedback on your employee's self-evaluation form is based on observations, continuous coaching, and feedback made and collected throughout the year.                                                                                                    |
|                                                                                                    | Employees, this new form allows you to highlight the skills and contributions you bring to the organization by providing you the opportunity to include skill-building and development initiatives and attach supporting documents of projects completed.                                                                                                    |
|                                                                                                    | Get Started                                                                                                    |

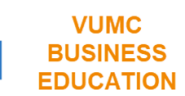

workda

## Goals

### Two ways to Add goals to the Self-Evaluation:

- 1. Select the **Add** button > input information from the previously completed external 'Individual Goals Form'.
- 2. Select the Add button > select the Add Existing drop-down > select goals that have already been input in your Workday profile by yourself of your manager from the previously completed external 'Individual Goals Form'.

WDHR-801-Q1 Manage Assigned Goals and Add New Goals

### Goal Categories:

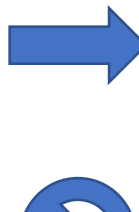

**Performance Goals –** always select Performance Goals for the Annual Performance Evaluation. Only Performance Goals count towards your overall goal rating.

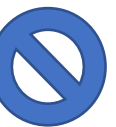

**Development Goals –** do not select Development Goals for the Annual Performance Evaluation. These goals should not have any weight to them and are not used as part of your overall rating.

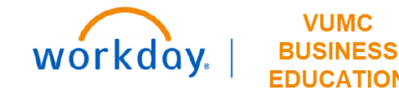

# Goal Dates

| \~~~~ <u>~</u> ~~~~~~~~~~~~~~~~~~~~~~~~~~~~~~~ |                    | ~~~~~~~~~~~~~~~~~~~~~~~~~~~~~~~~~~~~~~~ |
|------------------------------------------------|--------------------|-----------------------------------------|
| ? Due Date                                     | MM/DD/YYYY         |                                         |
| ? Category                                     | × Performance Goal | ::::::::::::::::::::::::::::::::::::::  |
| Supports                                       |                    |                                         |
| Status                                         | Completed          | •                                       |
| Completed On                                   | MM/DD/YYYY         |                                         |

When setting the completion dates for goal, keep the following in mind:

- If you want goals to be automatically pulled into the annual evaluation, you need to set the goal due date as July 26, 2023. This is ONLY for the FY23 Evaluation cycle because of the evaluation window.
- If you are manually adding in your goals while filling out the annual evaluation, you can put the due date that you and your manager agreed to on the off-system goal template.

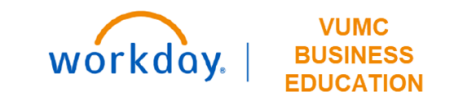

## External Individual Goals Form

#### Individual Goals Form

#### Instructions

- Use the FY2023 Pillar Goal Handout as your roadmap. (scroll below or click for link)
- Leaders and managers can assign two goals to their team members <u>or</u> partner with team members to develop the individual goals. For an example of how the filled-out goal form should look, please see page 4.
- <u>Double-check</u> to ensure that the person's goals are measurable, achievable, relevant and time bound.
- Complete one Goal Setting paper template for each team member by Sept. 30.
- Several fields within this template require a selection from a drop-down menu. Click on the field to access the drop-down menu.
- If you are required to print this form, do not print until you have entered the required information for all fields.
- Save the goals template so that team members can data enter when Performance Reviews open in WorkDay next Spring.

#### Sample Goal

| Goal                                                                                       | Develop and implement a system-wide survey focusing on XYZ.                                                                                                    |                  |                      |  |  |  |
|--------------------------------------------------------------------------------------------|----------------------------------------------------------------------------------------------------|------------------|----------------------|--|--|--|
| Description/Measure                                                                        | Goal success will be measured by:<br>1. Timely development of survey (needs to be completed by x date).<br>2. Timely implementation of the survey (needs to be implemented<br>by y date).<br>3. Quality of survey (i.e., no spelling or grammar errors).<br>4. Increase of survey takers from # to #. |                  |                      |  |  |  |
| Category                                                                                   | Performance Goal                                                                                                    | Performance Goal |                      |  |  |  |
| Status                                                                                     | In Progress                                                                                                    |                  |                      |  |  |  |
| (If the status of goal is<br>completed, please put the<br>date goal was completed<br>here) | Click or tap to enter                                                                                                    | a date.          |                      |  |  |  |
| Supports/Pillar Goals                                                                      | People                                                                                                    | Service          | Quality              |  |  |  |
|                                                                                            | Employee                                                                                                    | Choose an item.  | Choose an item.      |  |  |  |
|                                                                                            | Engagement                                                                                                    |                  |                      |  |  |  |
|                                                                                            | Growth & Finance                                                                                                    | Innovation       | Create your own Goal |  |  |  |
|                                                                                            | Choose an item.                                                                                                    | Choose an item.  | Choose an item.      |  |  |  |
| Weight                                                                                     | 25%                                                                                                    |                  |                      |  |  |  |
| Due Date                                                                                   | 3/31/2023                                                                                                    |                  |                      |  |  |  |

#### Milestones

| Milestone                    | Due Date   | Status      |
|------------------------------|------------|-------------|
| Literature Review of X topic | 11/11/2022 | Completed   |
| Development of Y items       | 1/6/2023   | In Progress |
| Testing of survey platform   | 2/10/2023  | In Progress |
| Communication of survey      | 12/23/2022 | Not Started |
| Implementation of survey     | 5/5/2023   | Not Started |

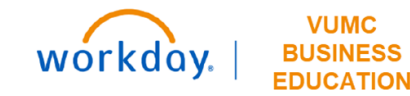

# **Optional Sections in the Evaluation**

Accomplishments are actions in which the employee went above and beyond to help their team and/ or department accomplish a performance goal.

**Development Items** are skills, knowledge and/or abilities that an employee needs to be successful in their current position or in future positions they aspire to.

- **Professional Development**: the process of preparing for future job positions the employee may aspire to.
- Skill Enhancement: the process of building and improving skills specific to current job requirements.

**Supporting Documents** provide information specific to recent achievements, successful completion of performance goals, development goals, and/or development items.

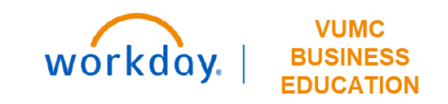

# Manager Accountabilities

# Manager Accountabilities

Request additional manager's feedback (if applicable)

Complete manager evaluation

Schedule & complete a performance discussion with employee

Acknowledge employee's Acknowledgment

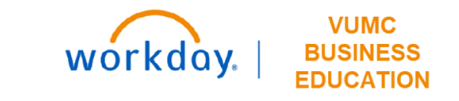

# Complete Employee Acknowledgement

### Annual Evaluation Employee Acknowledgement

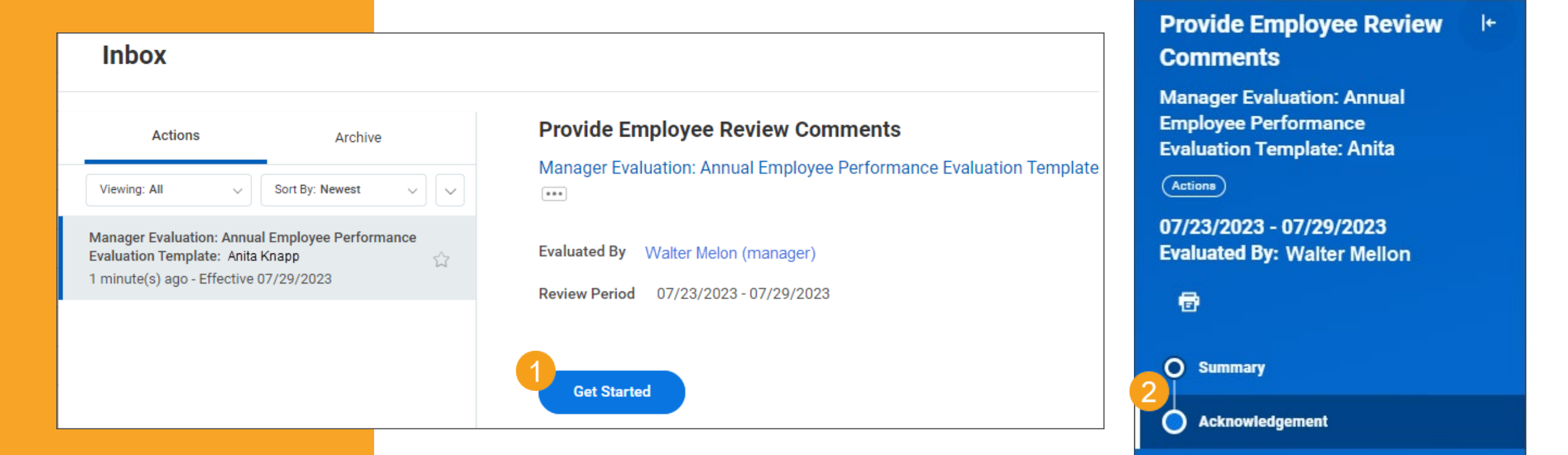

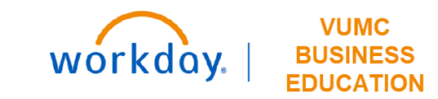

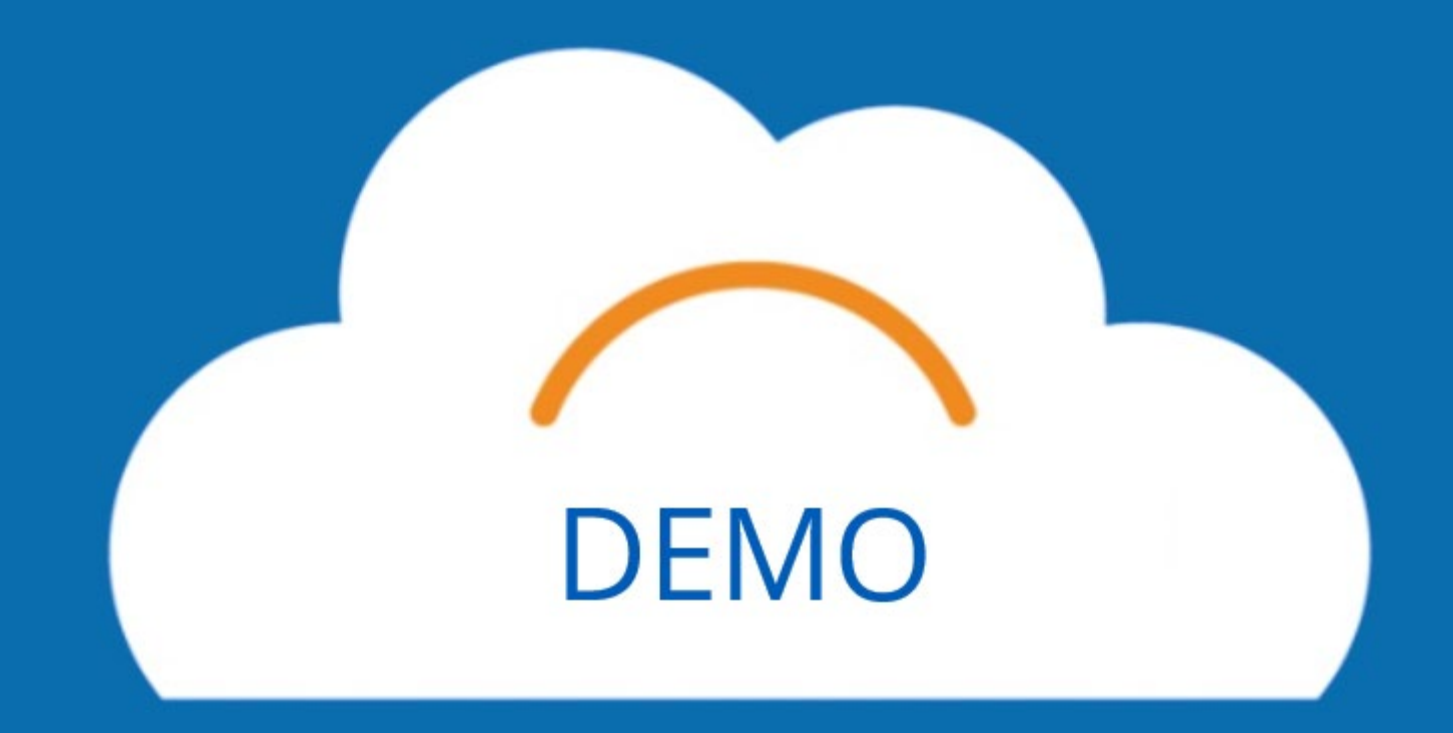

# End of Orientation Acknowledgement

## EOO Employee Acknowledgement

| Inbox                                                                                                    |                                                                                                    | Provide Employee Review                                                                                                    |
|----------------------------------------------------------------------------------------------------|----------------------------------------------------------------------------------------------------|----------------------------------------------------------------------------------------------------|
| Actions       Archive         Viewing: All       Sort By: Newest         Manager Evaluation: End of Orientation Evaluation         Hoc: Anita Knapp         1 day(s) ago - Effective 07/22/2023 | Provide Employee Review Comments   Manager Evaluation: End of Orientation Evaluation   →   →   →   →   →   →   →   →   →   →   →   →   →   →   →   →   →   →   →   →   →   →   →   →   →   →   →   →   →   →   →   →   →   →   →   →   →   →   →   →   →   →   →   →   →   →   →   →   →   →   →   →   →   →   →   →   →   →   →   →   →   →   →   →   →   →   →   →   →   →   →   →   →   →   →   →   →   →   →   →   →   →   →   →   →   →   →   < | Comments<br>Manager Evaluation: End of<br>Orientation Evaluation - Ad<br>Hoc: Anita Knapp (1234567)<br>Actions<br>07/23/2023 - 07/29/2023<br>Evaluated By: Walter Mellon |
|                                                                                                    | Get Started                                                                                                    | 2 Summary<br>2 Acknowledgement                                                                                                    |

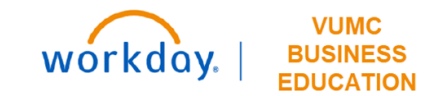

# **Review the Process**

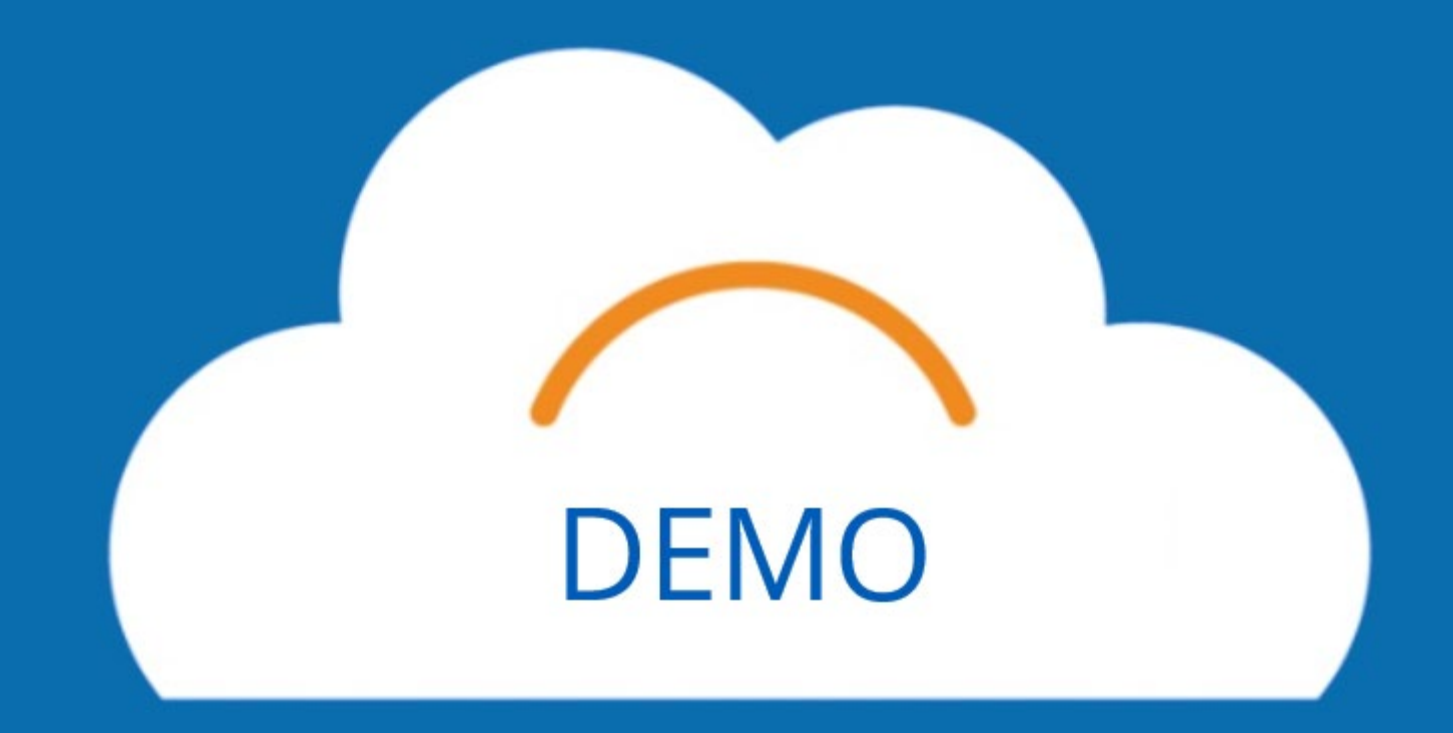

# Find Completed Performance Reviews

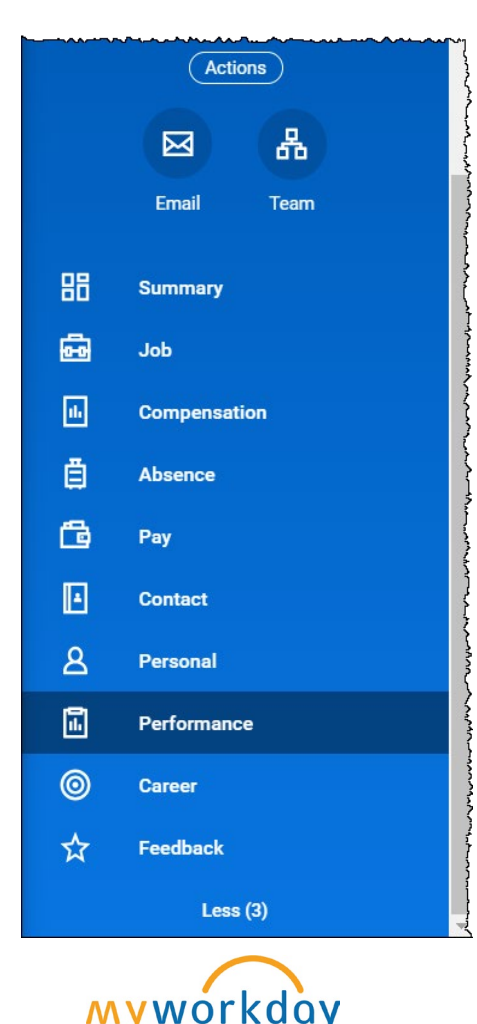

Employees can access their completed Performance Evaluations and their End of Orientation Evaluation under Performance in the employee's profile.

| n Progress 2 items                                  |                    |            |            |                                    |          | × 🖩 🗐 🖃 |
|-----------------------------------------------------|--------------------|------------|------------|------------------------------------|----------|---------|
|                                                     | Contains           | Revie      | w Period   |                                    |          |         |
| Review                                              | Hidden<br>Sections | Start Date | End Date   | Status                             | Awaiting |         |
| Annual Employee Performance<br>Evaluation Template: | Yes                | 07/16/2023 | 07/22/2023 | Provide Manager Review<br>Comments |          | View    |
| End of Orientation Evaluation -                     | Yes - All          | 07/16/2023 | 07/22/2023 | Complete Manager Evaluation        |          | View    |

Copyright © 2021 Deloitte Development LLC. All rights reserved.

# Conclusion

# Key Takeaways

#### Access

- Access your Self-Evaluation from your Workday Inbox from July 25th-August 15th.
- You must be on the VUMC network or logged in to VPN to see the WalkMe SmartTips.

#### Goals

- Check with your manager about their expectations for inputting goals in the self-evaluation.
- All goals should be Performance Goals on the Annual Evaluation.

### Notifications

• All Annual Evaluation notifications will be in Workday. Employees will not receive any notifications in Outlook.

### **Review and Submit**

- Changes cannot be made after submission. Review all sections before hitting the submit button.
- Manager and employee must acknowledge the evaluation.

•

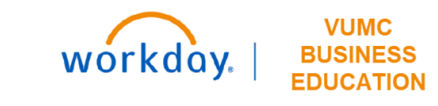

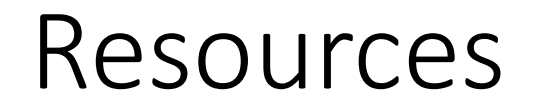

WDHR-801-W2\_Annual Performance Evaluation for Employees

**QRG\_Annual Performance Evaluations for Employees** 

QRG\_Manage Assigned Goals and Add New Goals

For questions related to the Performance Management process, please contact your HR Business Partner. If you are having technical issues with the Performance Management process in Workday, please contact Workday Help

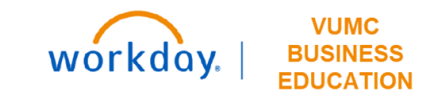

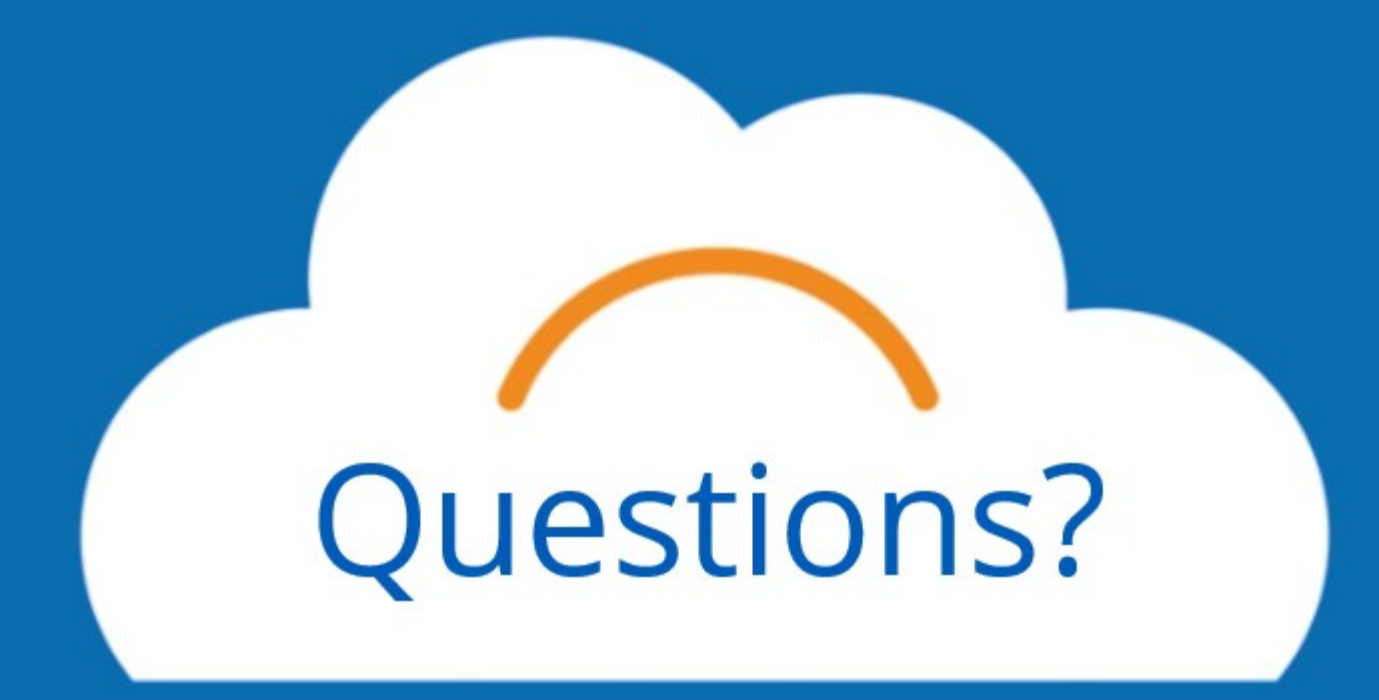